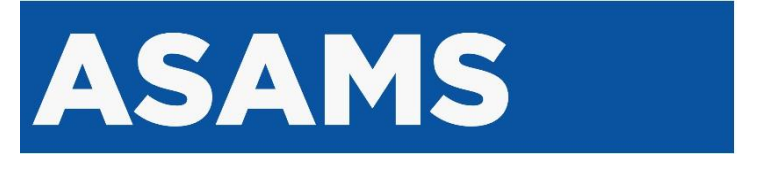

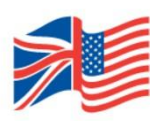

# **SYSTEM GUIDE**

**Marshall Scholarships** 

**Endorsing institutions & fellowship advisors** 

# INTRODUCTION

This document is intended to provide guidance and technical support for fellowship advisors representing institutions endorsing Marshall scholarship applications on the Applicant Scholar Alumni Management System (ASAMS).

This document covers the processes and steps for advisors on ASAMS. For guidance on the application process and applicant journey, please consult the 'How to apply' guide available on <u>this</u> <u>webpage</u> once applications launch.

### About ASAMS

The Applicant Scholar Alumni Management System (ASAMS) is a platform for the management of the applicants, scholars and alumni of the Chevening and Marshall scholarship programmes.

This platform delivers Scholarship programmes on behalf of the Foreign, Commonwealth and Development Office (FCDO).

The platform is administered by the British Council that provide the secretariat services for the Chevening and Marshall scholarship programmes on behalf of FCDO.

The platform was developed and is managed by MetricsLed.

## Table of contents

| INTRODUCTION                               | .2 |
|--------------------------------------------|----|
| About ASAMS                                | .2 |
| Table of contents                          | .2 |
| SYSTEM OVERVIEW                            | .4 |
| Accessing ASAMS                            | .4 |
| Data protection                            | .4 |
| System tables                              | .4 |
| ACCOUNT REGISTRATION & LOGIN               | .5 |
| User account registration                  | .5 |
| Institution registration form              | .5 |
| Account registration process               | .6 |
| Resend verification link                   | .7 |
| User account login                         | .8 |
| TECHNICAL SUPPORT                          | .9 |
| Support for fellowship advisors            | .9 |
| Guidance for applicants                    | .9 |
| Support for applicants                     | .9 |
| Common technical queries from applicants   | .9 |
| ENDORSING INSTITUTIONS                     | 10 |
| Endorsing institution eligibility criteria | 10 |
| Role of endorsing institution & advisors   | 10 |

| Application process overview                       | 10 |
|----------------------------------------------------|----|
| Application registration & setup                   | 11 |
| Selecting an endorsing institution                 | 11 |
| Selecting an award type                            |    |
| Selecting an application region                    |    |
| APPLICATION PROCESS [ADVISOR]                      | 13 |
| Fellowship advisor dashboard                       | 14 |
| Reviewing applications                             | 15 |
| Reviewing application (pre-submission)             |    |
| Reviewing application (post-submission)            |    |
| Recommendations tab                                | 20 |
| Endorsing applications                             | 21 |
| Setting up institution endorsers                   | 21 |
| Assigning an endorser to an application            | 22 |
| Sending an endorsement request                     | 23 |
| Submitting an endorsement on behalf of an endorser | 23 |
| Submitting application to regional centre          | 25 |
| Endorsers                                          | 27 |
| Endorsement letter request notification            | 27 |
| Provide letter of endorsement form                 |    |
| Recommenders                                       | 29 |
| Recommendation request notification                | 29 |
| Provide recommendation form                        |    |

# SYSTEM OVERVIEW

# Accessing ASAMS

ASAMS for Marshall Scholarships can be accessed via https://asams.marshallscholarship.org/login

Applicants can commence an application via: https://asams.marshallscholarship.org/apply

For more information in on registration and account login, please visit the technical support section.

## **Data protection**

For guidance on data protection, please consult the Marshall Scholarship privacy notice.

Please also consult the terms of use for ASAMS.

All users are reminded to handle applicant data exported from the platform, such as PDF and .CSV files, with care and to refrain from distributing this information.

Any storage of such data must comply with the Marshall data retention policy.

## System tables

Data in ASAMS is commonly displayed in table format. Tables display data in a one row per beneficiary format, with different columns per table dependant on the function/page you are viewing.

Each table has a standard series of tools available to users for manipulating & filtering data:

- Magnifying glass allows you to search for a specific keywords and phrases in the dataset.
   Filter icon allows you to toggle the filter option for all columns in the table. This can also be toggled via the 3 dots listed in the column header.
   Column icon allows you to show/hide individual columns. This can also be toggled for each column via the 3 dots listed in the column header.
   Full screen icon allows you to toggle between full screen mode.
   Sort icon allows you to toggle between sort modes for individual columns i.e. ascending, descending, unsorted.
   Move icon allows you to move and reorder columns the table. When the page is refreshed columns will load in the default order.
  - Column action icon lists all actions that can be performed on the column.

# **ACCOUNT REGISTRATION & LOGIN**

## User account registration

To access ASAMS, fellowship advisors must first register on the system. The first step in this process is to supply the relevant registration detail for your endorsing institution to the Marshall Secretariat via the fellowship advisor registration form.

#### Institution registration form

To register an endorsing institution with Marshall, Fellowship Advisors from eligible US higher education institutions must first register their interest via the Marshall Fellowship Advisor registration form: https://forms.office.com/e/hCXaMJF7Nn

This form provides the Marshall Secretariat with the information required in order to add a new endorsing institution profile.

Submissions to this form are reviewed and cross checked against ASAMS by the Marshall Secretariat. Provided the submission meets the following criteria, an endorsing institution profile will be added to ASAMS and an account will be generated for the nominated fellowship advisor under to the email address supplied in the form submission. An account registration email will then be sent to the advisor requesting that they complete account set-up.

Please observe the following recommendations before completing account registration:

- We recommend **against** opening the registration link to complete the process on a mobile phone, as the user will require a separate mobile device available to scan the QR code to link their account to an authenticator application.
- We recommend that you complete the whole registration process in one go, otherwise your account could be locked.
- We recommend having a mobile device with an authenticator app (for example the Google Authenticator, or the Microsoft Authenticator) available, as this will be required for account setup.

#### Account registration process

Once an account has been generated for you by the Marshall Secretariat, you will receive an email invitation from 'marshall.scholarship@notifications.service.gov.uk' inviting you to register an account on ASAMS.

This email references the endorsing institution you have been assigned to. If this is incorrect, please contact the Marshall Secretariat team via: <u>institutionsupport@marshallscholarship.org</u>

The email will contain a registration link that can be opened to commence the registration process.

**Please note,** the registration link is valid for a period of 7 days after the invitation is generated. Once this period lapses, the advisor will be required to follow the <u>'Resend verification link'</u> process to proceed with registration.

| Password            | Confirm Password |  |
|---------------------|------------------|--|
| Security question 1 | Answer 1         |  |
| Choose question     | ~                |  |
| Security question 2 | Answer 2         |  |
| Choose question     | ~                |  |
| Security question 3 | Answer 3         |  |
| Choose question     | ~                |  |

**Step 1:** Set a password and three security question answers.

**Step 2:** Agree to the Terms and Conditions of the ASAMS platform.

Select 'Verify' to proceed to the next stage of the registration process

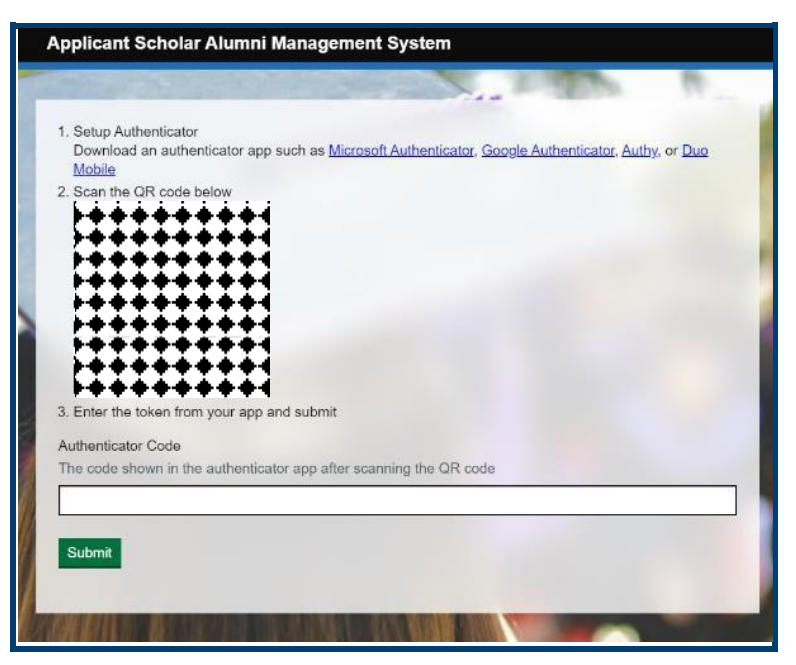

**Step 3:** Scan the QR code with a preferred dual-authentication application on a separate mobile device (i.e. a mobile phone).

This will add a refreshing 6 digit code to the users app, listed under **UK-Scholar** by default.

To proceed, input the 6 digit code and select 'Submit'.

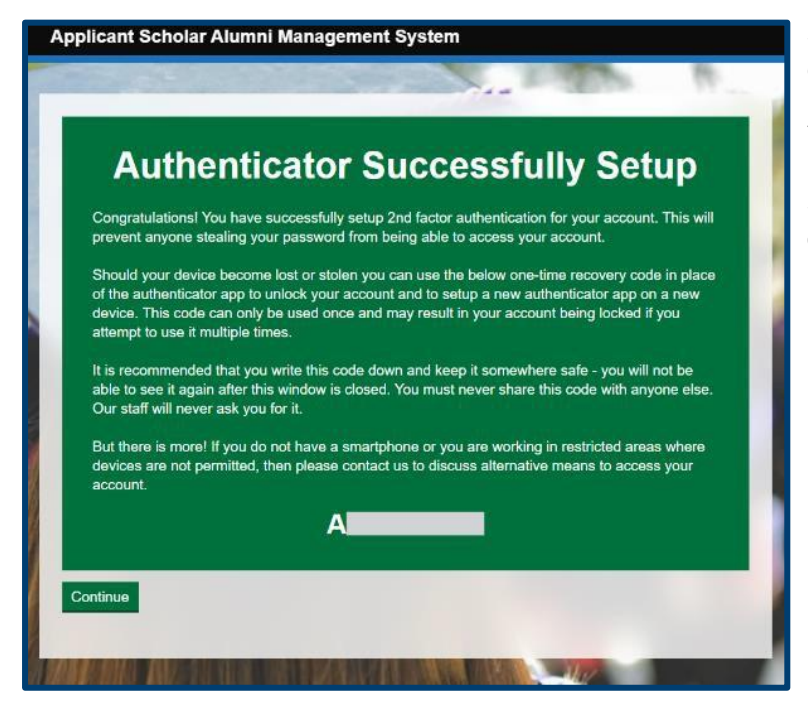

**Step 4:** You are presented with a recovery code formatted **"A123123123"**.

You should keep a record of this code.

Select 'Continue' to proceed to the dashboard.

#### **Resend verification link**

If you attempt to register after the registration link has expired (7 days after link generation) you will be presented with the following error message:

|                                | and the same of the same of the | <br>1.9   | 17 44 |  |
|--------------------------------|---------------------------------|-----------|-------|--|
| There is a problem             |                                 |           |       |  |
| This link is invalid or has ex | pired.                          |           |       |  |
|                                |                                 |           |       |  |
| Resend Verification Email      | Back to Homepage                |           |       |  |
|                                |                                 |           |       |  |
|                                |                                 | Million . |       |  |

To generate a new registration link, you should select '**Resend verification email'.** You will then be asked to input your email address, and a new registration link will be sent to you.

## User account login

Once you have registered your account, ASAMS can be re-accessed via the following URL:

#### https://asams.marshallscholarship.org/login

**Please note**, once you have registered you will **not** be able to re-use the original registration link sent to your email to re-access your account. All future system access should be via the URL above.

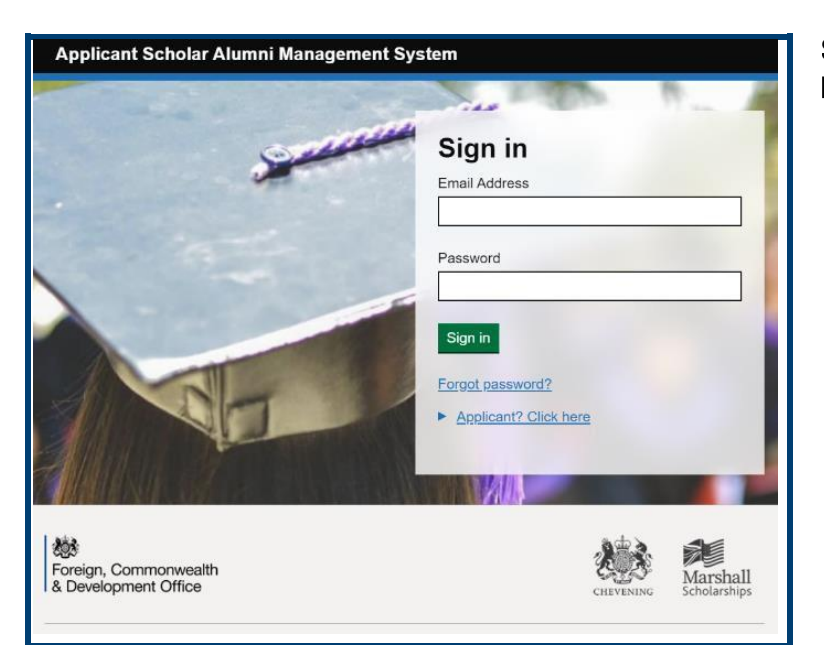

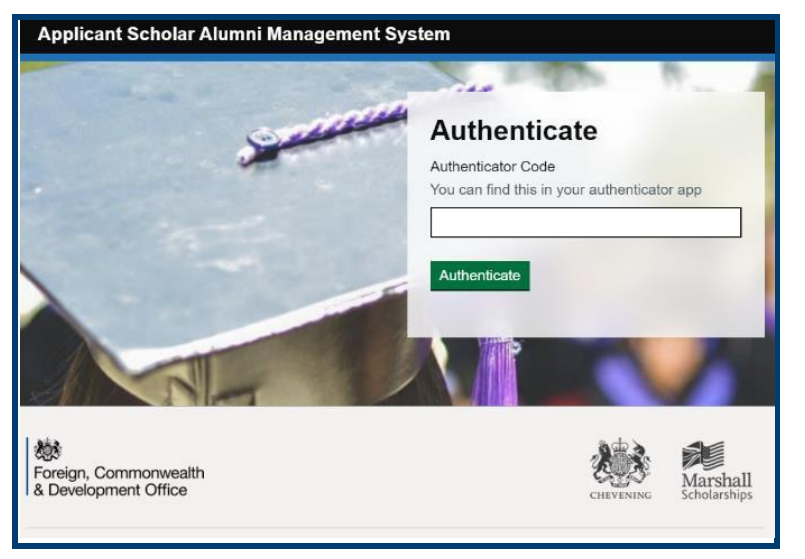

**Step 1:** Input the email address and password registered to your account.

**Step 2:** Input the 6-digit refreshing code shown in the dual-authentication app that was used during account registration.

The code will appear under the heading 'UK-Scholar' as standard.

if you are unable to locate the authentication code in your app, or if the link on the app has been removed, please consult the relevant <u>technical support</u> section.

Once the authentication code is inputted, you will load into your advisor account dashboard.

# **TECHNICAL SUPPORT**

## Support for fellowship advisors

If you experience any technical difficulties registering on the ASAMS platform, logging into your account, or using the platform to review & endorse applicants, please contact: institutionsupport@marshallscholarship.org

For any queries relating to policy or the application process, please contact: <a href="mailto:apps@marshallscholarship.org">apps@marshallscholarship.org</a>

If your account has been locked out due to repeated failed log-in attempts or interrupted registration, we will need to arrange a call with you to verify your identity before your account can be unlocked.

## **Guidance for applicants**

Guidance and information for applicants can be found on the Marshall website on this page: <a href="https://www.marshallscholarship.org/apply/">https://www.marshallscholarship.org/apply/</a>

The following resources are also available to applicants:

- Marshall application guidance video
- Marshall 'How to apply' PDF guide

### Support for applicants

Applicants experiencing technical difficulties on the ASAMS platforms have two options for requesting technical support.

- Submitting a request ticket to the ASAMS support desk available in-platform.
- Submitting a query to the <u>applicantsupport@marshallscholarship.org</u> mailbox.

#### Common technical queries from applicants

#### Lost unique access code / unable to login

Applicants that lose their unique access code or are unable to login must follow the recovery code process to regain access to their account. This involves requesting a reset code text from the system and retrieving their unique access code. Applicants that are unable to receive a reset code text should contact <u>applicantsupport@marshallscholarship.org</u>

#### Unable to locate an email verification link

Applicants that are unable to locate an email verification link in their inbox should go to <u>https://asams.marshallscholarship.org/application/request-link</u> and request a new link.

#### Unable to locate endorsing institution in dropdown list

If an endorsing institution is not located in the dropdown list, applicants should contact <u>apps@marshallscholarship.org</u>.

# **ENDORSING INSTITUTIONS**

To be eligible for a Marshall Scholarship, all applicants must apply via an eligible endorsing US institution. This institution must be the applicant's undergraduate university or college, and must be an eligible US institution.

Each eligible endorsing institution is limited to one fellowship advisor user on ASAMS, and permitted a maximum of 24 applications per cycle.

### Endorsing institution eligibility criteria:

- The institution is an accredited four-year college or university based in the United States;
- The US institution does not already have an endorsing institution profile registered on ASAMS

In instances where an endorsing institution already has a profile and a fellowship advisor account registered on ASAMS, the Marshall Secretariat will contact the endorsing institution to verify that the new information supplied in the new form submission should be used to update the existing endorsing institution profile.

### **Role of endorsing institution & advisors**

Endorsing institutions and fellowship advisors play several key roles in the Marshall application process.

- Endorsing institutions and advisors verify applicants and ensure a benchmark of application quality.
- Advisors review applications and provide feedback and guidance to applicants.
- Advisors can assist with requesting recommendations from nominated recommenders and can also submit recommendations on behalf of recommenders.
- Endorsing institutions must provide a formal letter of endorsement (via ASAMS) for each applicant that they submit to MACC.

## **Application process overview**

- 1. Applicant selects and award and endorsing institution
- 2. Applicant complete pre-screen eligibility questionnaire
- 3. Applicant registers application and is given their unique access code
- 4. Applicant shares application with **endorsing institution**, and begins completing the main application task list

From this point onwards, advisors will be able to see the application and applicant details in their ASAMS dashboard.

- 5. Applicant nominates recommenders
- 6. Nominated recommender(s) provide applicant recommendation OR advisor provides recommendation on their behalf.
- 7. Applicant submits application for review by endorsing institution
- At this point, advisors have the option to return the application to the applicant with feedback.
- 8. Endorsing institution reviews application and nominates application endorser
- Nominated endorser provides application endorsement OR advisor provides endorsement on their behalf.

10. Endorsing institution endorses application and submits to MACC

### **Application registration & setup**

The first step for applicants in the Marshall application process is to register as an applicant on ASAMS. To do this, applicants should first navigate to the Marshall Scholarship website 'apply' page:

https://www.marshallscholarship.org/apply

Alternately, the ASAMS application registration page can be accessed directly via:

https://asams.marshallscholarship.org/apply

The ASAMS Marshall application registration page is shown below in full.

| Choose an award                                                                                                    |  |  |  |  |  |  |
|----------------------------------------------------------------------------------------------------|--|--|--|--|--|--|
| My institution isn't listed                                                                                                    |  |  |  |  |  |  |
| Choose your endorsing institution<br>Your application cannot be submitted if your institution does not identify a member of<br>staff who will be responsible for Marshall Scholarship applications.                                                                                                    |  |  |  |  |  |  |
| ✓                                                                                                    |  |  |  |  |  |  |
| Choose an award<br>Marshall - 1 Year Scholarship Award<br>UAT Description.<br>Marshall - 2 Year Scholarship Award<br>This is 2-Year Award for Marshall.                                                                                                    |  |  |  |  |  |  |
| Which region are you applying through?<br>This decides where your application will be processed and where your interview will<br>take place. Candidates may apply to one region only - either that in which they have<br>their permanent home address or place of residence/employment, or that in which<br>they are studying. Any candidate applying in more than one region will automatically<br>be disqualified. |  |  |  |  |  |  |
| Choose location V                                                                                                    |  |  |  |  |  |  |
| Continue                                                                                                    |  |  |  |  |  |  |

#### Selecting an endorsing institution

The first and most crucial question on the registration form asks applicants to nominate their endorsing institution. This must be the applicants undergraduate institution.

**Please note,** applicants cannot submit an application to MACC without the express endorsement of their nominated endorsing institution.

If an applicant's nominated institution is not listed, they should contact the Marshall Secretariat via the email address listed on the webpage - <a href="mailto:apps@marshallscholarship.org">apps@marshallscholarship.org</a>

| My institution isn't listed                                                                                                    |  |
|----------------------------------------------------------------------------------------------------|--|
| Choose your endorsing institution<br>Your application cannot be submitted if your institution does not identify a member of<br>staff who will be responsible for Marshall Scholarship applications. |  |
| ~                                                                                                    |  |

#### Selecting an award type

Applicants are then asked to pick between the Marshall 1 year award or 2 year award. For more information on award options please review <u>this page</u> on the Marshall Scholarship website.

| Choo       | se an award                                                               |
|------------|---------------------------------------------------------------------------|
| $\bigcirc$ | Marshall - 1 Year Scholarship Award<br>UAT Description.                   |
| $\bigcirc$ | Marshall - 2 Year Scholarship Award<br>This is 2-Year Award for Marshall. |

#### Selecting an application region

This is the regional centre that will review the application if it is endorsed and submitted by the endorsing institution. There are 8 regional centres that applicants can choose between:

#### Atlanta, Boston, Chicago, Houston, Los Angeles, New York, San Francisco, Washington DC

| Which region are you applying through?                                                                                                    |  |  |  |  |  |  |  |  |
|----------------------------------------------------------------------------------------------------|--|--|--|--|--|--|--|--|
| This decides where your application will be processed and where your interview will take place. Candidates may apply to one region only - either that in which they have their permanent home address or place of residence/employment, or that in which |  |  |  |  |  |  |  |  |
| they are studying. Any candidate applying in more than one region will automatically<br>be disqualified.                                                                                                    |  |  |  |  |  |  |  |  |
| Choose location V                                                                                                    |  |  |  |  |  |  |  |  |
| Continue                                                                                                    |  |  |  |  |  |  |  |  |

Once an applicant inputted these three choices, they will be invited to provide their contact details and commence with the verification process and eligibility questionnaire. Once these are completed they will gain access to the main application task list.

For more information on the application process for applicants, please review the **'How to apply'** PDF guide available on this webpage: <u>https://www.marshallscholarship.org/apply/</u>

# **APPLICATION PROCESS [ADVISOR]**

The standard ASAMS Marshall institution endorsement process runs as follows:

- 1. Applicant nominates endorsing institution at start of application registration.
- 2. Applicant shares their application with their endorsing institution.
- 3. Applicant submits completed application to endorsing institution for review.
- 4. Fellowship advisor reviews application and either returns application with feedback or proceeds with endorsement process.
- 5. Fellowship advisor nominates endorser for application.
- 6. Endorsement form is submitted by endorser, or by fellowship advisor on behalf of endorser.
- 7. Application is endorsed by institution and submitted to the selected regional centre

Applicants can select their endorsing institution via the dropdown list on the Marshall 'apply' page. It is the first question asked in the application process.

https://asams.marshallscholarship.org/apply

# Choose an award

My institution isn't listed

#### Choose your endorsing institution

Your application cannot be submitted if your institution does not identify a member of staff who will be responsible for Marshall Scholarship applications.

To appear in this dropdown list, the endorsing institution must have <u>a profile set up</u> in the Endorsing Institutions module on ASAMS. If the applicant is unable to locate an endorsing institution, they are prompted to contact the Marshall Secretariat.

### Fellowship advisor dashboard

Once you have <u>registered</u> and <u>logged in</u> to ASAMS, you will load into your institution's advisor dashboard as shown below:

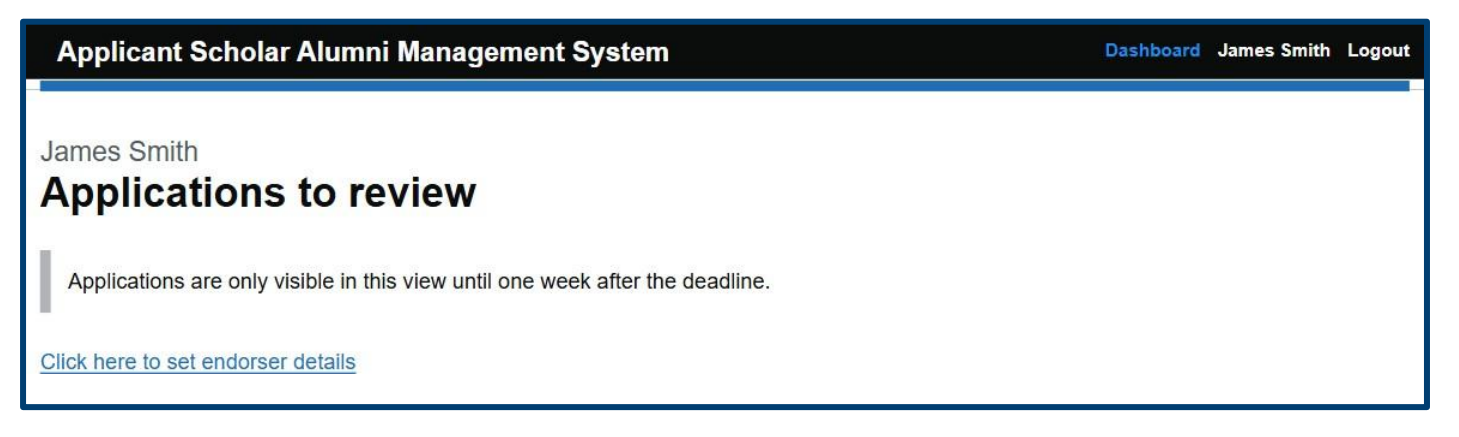

To appear in an advisor dashboard, an applicant must select the relevant endorsing institution from the endorsing institution dropdown when starting their application, and they must complete the task '**Share the application with your advisor**' in the main application task list.

Once this takes place, the application will appear in the table shown above, and will update in real-time as the applicant completes the various application tasks. The status column shown above tracks how far applications have made it through the application process.

The application table features the following columns:

| Full name 💷 😑 🗄          | Status 1         | = : | Date received 1 | = 1 | : | Last updated 🗈 | =   | <br>Deadline 🗈 |         | = : | Region 1         |
|--------------------------|------------------|-----|-----------------|-----|---|----------------|-----|----------------|---------|-----|------------------|
| Filter by Fu X           | Filter by Status | × • | Min             | Max |   | Min            | Max | Min            | Max Max | İ   | Filter by Region |
| Samantha Mary<br>Roberts | Incomplete       |     |                 |     |   | 25 Apr 2025    |     | 29 May 2025    |         |     | Atlanta          |

#### Full name

The name of the applicant

#### Status

The submission status of the applicant. This can be 'Incomplete', 'Ready for review', 'Complete', 'Deadline passed'.

#### **Date received**

The date the applicant completed and submitted the application for review by the endorsing institution (i.e. status 'Ready for review').

#### Last updated

The last date the application updated by the applicant.

#### Deadline

The deadline for the applicant to submit their application for review by the endorsing institution.

Region

The FCDO US regional centre selected by the candidate to submit to.

#### From the advisor dashboard several actions can be taken:

- <u>Reviewing applications & providing feedback</u>
- Setting up endorser details
- Providing endorsements for applications
- Submitting applications to MACC

## **Reviewing applications**

Once applicants that are applying via your endorsing institution complete the 'Share the application with your advisor' task in the list, they will appear in your advisor dashboard.

You will also receive the following notification template when this occurs.

#### 🏠 GOV.UK

Dear James Smith,

An application has been started for Marshall – 1 Year Scholarship Award. As the institutional advisor for Athens State University, you are responsible for managing, endorsing and submitting applications for applicants from your institution.

You can login to view live applications at <u>https://marshall-uat-asams.metricsled.com</u>. You will not be able to see the application information until the applicant agrees to share it with you.

The applicant deadline for Marshall – 1 Year Scholarship Award is 17:00 UTC on 29 May 2025, and your deadline for submission is 17:00 UTC on 29 April 2025.

Reminder: It is important that you adhere to strict security measures and maintain the privacy and confidentiality of applicant personal information. Only access the Scholar Management System through secure and trusted devices and networks. If you believe that you should not be the advisor for Athens State University or if you encounter any issues, please contact the Marshall Secretariat at apps@marshallscholarship.org.

Best regards,

Marshall Secretariat

Depending on how much of the application form has been completed by the applicant, different amounts of information may be available for review.

For example, in the image below, the applicant has only completed the share task, and therefore no additional application information is available to review yet.

| James Smith Applications to review                                            |            |               |     |             |                  |                |  |  |  |
|-------------------------------------------------------------------------------|------------|---------------|-----|-------------|------------------|----------------|--|--|--|
| Applications are only visible in this view until one week after the deadline. |            |               |     |             |                  |                |  |  |  |
| Click here to set endorser deta                                               | ails       |               |     |             |                  |                |  |  |  |
|                                                                               |            |               |     |             |                  | × III ()       |  |  |  |
| Full name 💷 😑 🛛 Status                                                        | 11 = 1     | Date received | =   | Last update | ed 💷             | = : Deadline † |  |  |  |
| = Filter by Fu $	imes$ Filter by                                              | Status X 🔻 | Min 🗖         | Max | Min         | 🖬 Max            | 🖬 Min          |  |  |  |
| Filter Mode: Contains                                                         |            |               |     |             |                  |                |  |  |  |
| [No name provided] Incomp                                                     | lete       |               |     | 25 Apr 2025 | i                | 29 Apr 202     |  |  |  |
| •                                                                             |            |               |     |             |                  | •              |  |  |  |
|                                                                               |            |               |     |             | Rows per page 10 | ▼ 1-1 of 1 < > |  |  |  |

#### Reviewing application (pre-submission)

Applications with the status 'Incomplete' have not yet filled out the application form and submitted for review to their endorsing institution. Alternately, they may have submitted to the institution and had the application returned with feedback (see this section).

To review an individual application, select the hyperlink shown in the 'Full name' column (see below).

| Full name 🛍 📒 🗄                        | Status 🗈         | = : | Date rece | ived î↓ | = : |
|----------------------------------------|------------------|-----|-----------|---------|-----|
| Filter Mode: Contains                  | Filter by Status | × • | Min       | Max     |     |
| <u>Samantha Mary</u><br><u>Roberts</u> | Incomplete       |     |           |         |     |
| •                                      |                  |     |           |         |     |

An application summary page will open, showing the applicants name and selected region at the top.

Below this is a link to complete the application endorsement process.

Underneath, the application details are shown in separated tabs per application section. Each tab contains information that can be reviewed, with the exception of the recommendations tab that has additional functionality (see the <u>recommendations section</u> for more information).

| Samantha Roberts - Atlanta Application |             |                   |                                                |                 |                 |  |  |  |  |
|----------------------------------------|-------------|-------------------|------------------------------------------------|-----------------|-----------------|--|--|--|--|
| Click here t                           | o endorse a | pplication        |                                                |                 |                 |  |  |  |  |
| Details                                | About       | Education history | Course choices                                 | Essay questions | Recommendations |  |  |  |  |
| Details                                |             |                   |                                                |                 |                 |  |  |  |  |
| First nar                              | ne          |                   | Samantha                                       |                 |                 |  |  |  |  |
| Middle n                               | ame         |                   | Mary                                           |                 |                 |  |  |  |  |
| Last nar                               | ne          |                   | Roberts                                        |                 |                 |  |  |  |  |
| Email ac                               | Idress      |                   |                                                |                 |                 |  |  |  |  |
| Date of I                              | birth       |                   | 01 Jan 1999                                    |                 |                 |  |  |  |  |
| Permane                                | ent address |                   | 1 Liberty Drive<br>Atlanta<br>Georgia<br>31827 |                 |                 |  |  |  |  |
| Contact                                | address     |                   | 1 Liberty Drive<br>Atlanta<br>Georgia<br>31827 |                 |                 |  |  |  |  |
|                                        |             |                   |                                                |                 |                 |  |  |  |  |

#### Reviewing application (post-submission)

Applications with the status '**Ready for review**' have a completed task list and have been submitted by the applicant for review by their endorsing institution.

Applications with this status have been 'completed' by the applicant, however there is a mechanism to review and provide feedback to the applicant available if the endorsing institution/advisor deems that the application requires further work.

| James Smith<br>Applications to review          |                                                                               |               |               |                  |                |  |
|------------------------------------------------|-------------------------------------------------------------------------------|---------------|---------------|------------------|----------------|--|
| Applications are or                            | Applications are only visible in this view until one week after the deadline. |               |               |                  |                |  |
| Click here to set endo                         | orser details                                                                 |               |               |                  |                |  |
|                                                |                                                                               |               |               |                  | ∑ Ⅲ 0          |  |
| Full name 💷 😑 🗄                                | Status 💷 🛛 = 🗄                                                                | Date received | = 🗄 Last upda | ated 💷           | = : Deadline   |  |
| Filter by Fu     X       Filter Mode: Contains | Filter by Status X -                                                          | Min 💼 Max     | Min           | Max              | Min Min        |  |
| Samantha Mary                                  | Ready for review                                                              | 11 May 2025   | 11 May 20     | 25               | 29 May 202     |  |
| <u>Koberts</u>                                 |                                                                               |               |               |                  |                |  |
|                                                |                                                                               |               |               | Rows per page 10 | ▼ 1-1 of 1 < > |  |

To provide feedback, you can open the application via the hyperlink in the 'full name' column (see above), and then select the 'Click here to return application to the applicant for changes' link (see below).

| Samantha Roberts - Atlanta Application Click here to endorse application |                   |                         |                |                 |                 |  |  |
|--------------------------------------------------------------------------|-------------------|-------------------------|----------------|-----------------|-----------------|--|--|
| Click here to                                                            | o return app      | lication to the applica | nt for changes |                 |                 |  |  |
| Details                                                                  | About             | Education history       | Course choices | Essay questions | Recommendations |  |  |
| Details<br>First nan                                                     | ne                |                         | Samantha       |                 |                 |  |  |
| Middle n                                                                 | ame               |                         | Mary           |                 |                 |  |  |
| Last nan                                                                 | Last name Roberts |                         |                |                 |                 |  |  |
| Email ad                                                                 | dress             |                         |                |                 |                 |  |  |

A dialogue box will then open where you can provide detail on the changes that are being requested.

To return the application with the feedback attached, you should select 'Return'.

**Please note,** any information included in this dialogue box will be sent directly to the applicant in an email once the green 'Return' button is selected.

| Samantha Roberts - Atlanta Application                                                  |  |
|-----------------------------------------------------------------------------------------|--|
| Note the changes the applicant must make in order for you to endorse their application. |  |

The application will then be pushed back to the 'incomplete' status, and the applicant will receive a notification email listing the feedback that you supplied in the text field. This process can be repeated until you are is satisfied with the content and quality of the application.

| Full name 💷 🗧 🗄                        | Status 🗈         | = i Da  | te received 🕮 | = : | Last updated 1 | = Deadline |
|----------------------------------------|------------------|---------|---------------|-----|----------------|------------|
| Filter by Fu X                         | Filter by Status | × • Min | Max           |     | Min 💼 Max      | Min        |
| <u>Samantha Mary</u><br><u>Roberts</u> | Incomplete       | 11      | May 2025      |     | 11 May 2025    | 29 May 20  |
| •                                      |                  |         |               |     |                |            |

Below is an example of the email template that is sent to the applicant when the application is returned with feedback.

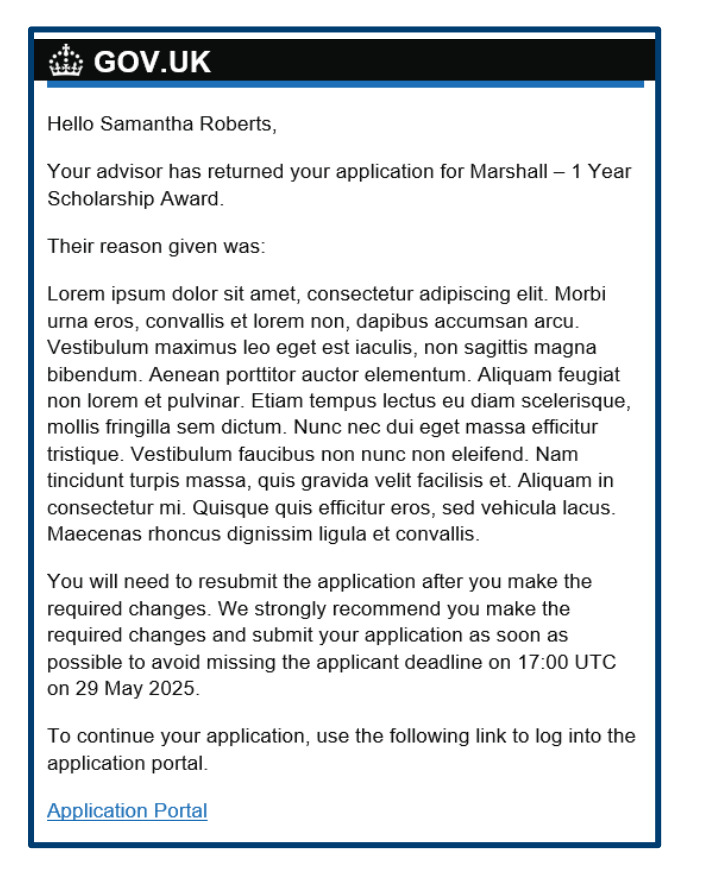

#### Recommendations tab

Each applicant must nominate 3 recommenders as part of the application process.

Applications for Marshall Scholarships must have three letters of recommendation and must be submitted to and endorsed by an accredited US University. At least two of these recommenders should be in the United States

Advisors can review nominated recommenders via the 'Recommendations tab'. From this tab you can:

- Review submitted recommendations
- Change recommender details (if the recommender has not yet submitted)
- Send out a recommendation request link ('Send link')
- Submit a recommendation on behalf of a recommender ('Submit')

#### For more details please review the 'Recommender details' applicant task, and the 'Recommenders' section.

| Details Abo               | Education history                                                                                                    | Course choices                                                                                                    | Essay questions                                                                                                    | Recommendations                                                                                                    |                                                                                                    |
|---------------------------|----------------------------------------------------------------------------------------------------|----------------------------------------------------------------------------------------------------|----------------------------------------------------------------------------------------------------|----------------------------------------------------------------------------------------------------|----------------------------------------------------------------------------------------------------|
| Recommend                 | lations                                                                                                    |                                                                                                    |                                                                                                    |                                                                                                    |                                                                                                    |
| Preferred<br>recommender  | Neil Armstrong<br>Professor<br>Microsoft                                                                                                    |                                                                                                    |                                                                                                    |                                                                                                    | Complete                                                                                               |
|                           | 39 234234234                                                                                                    |                                                                                                    |                                                                                                    |                                                                                                    |                                                                                                    |
|                           | US based                                                                                                    |                                                                                                    |                                                                                                    |                                                                                                    |                                                                                                    |
|                           | Lorem ipsum dolor sit am<br>quis erat. Ut pellentesque<br>nisl vitae auctor. Nam tort<br>neque feugiat pretium. Nu<br>nunc, quis malesuada tort<br>feugiat dignissim. Suspen<br>pharetra viverra. Mauris a | et, consectetur adipis<br>leo eu arcu euismod<br>or lectus, interdum ui<br>illa facilisi. Suspendis<br>or arcu a odio. Ut pe<br>disse fermentum qui<br>liquam arcu diam, a | scing elit. Integer id ma<br>d, vel pulvinar lorem au<br>t turpis at, ornare digni<br>sse accumsan, ante in<br>ellentesque luctus effici<br>is felis consequat hend<br>mollis est sodales id. | agna ut quam pharetra u<br>ictor. Pellentesque vehii<br>ssim lacus. Aenean acc<br>ultricies finibus, augue<br>tur. Duis sit amet ipsum<br>irerit. Suspendisse pulvi | Illamcorper et<br>cula sit amet<br>:umsan justo at<br>leo consequat<br>i nec eros<br>inar purus et dui |
| General<br>recommender    | George Washington<br>President<br>United States Governmen                                                                                                    | ıt                                                                                                    |                                                                                                    |                                                                                                    | <u>Change</u><br>Send lini<br>Submi                                                                    |
|                           | 43 2342342                                                                                                    |                                                                                                    |                                                                                                    |                                                                                                    |                                                                                                    |
|                           | US based                                                                                                    |                                                                                                    |                                                                                                    |                                                                                                    |                                                                                                    |
|                           | Email not yet sent<br>Recommendation not rece                                                                                                    | eived                                                                                                    |                                                                                                    |                                                                                                    |                                                                                                    |
| Leadership<br>recommender | Florence Nightingale<br>Head of Medicine                                                                                                    |                                                                                                    |                                                                                                    |                                                                                                    | Change<br>Send linl                                                                                    |
|                           | World Health Organisation                                                                                                    | 1                                                                                                    |                                                                                                    |                                                                                                    | Submi                                                                                                  |
|                           | 43 345345345                                                                                                    |                                                                                                    |                                                                                                    |                                                                                                    |                                                                                                    |
|                           | US based                                                                                                    |                                                                                                    |                                                                                                    |                                                                                                    |                                                                                                    |
|                           | Email not yet sent<br>Recommendation not rece                                                                                                    | eived                                                                                                    |                                                                                                    |                                                                                                    |                                                                                                    |

## **Endorsing applications**

#### Setting up institution endorsers

Each endorsing institution has a list of unique endorsers that can be set-up the fellowship advisor via your dashboard (see below). The Marshall Secretariat can also set endorser details on behalf of the fellowship advisor (to request this please contact <u>institutionsupport@marshallscholarship.org</u>)

At the top of the fellowship advisor tab is the option to add new endorser details via the 'Click here to set endorser details' link.

| Applicant Scholar Alumni Management System                                    | Dashboard | James Smith | Logout |
|-------------------------------------------------------------------------------|-----------|-------------|--------|
| James Smith<br>Applications to review                                         |           |             |        |
| Applications are only visible in this view until one week after the deadline. |           |             |        |
| Click here to set endorser details                                            |           |             |        |

Selecting this link will load the unique endorser list for the endorsing institution. If no endorser details have been supplied to date, the list will be blank (see below). A new endorser can be added to the list by selecting 'Add another endorser'.

| Manage endorsers                      |  |  |  |  |  |
|---------------------------------------|--|--|--|--|--|
| Add another endorser                  |  |  |  |  |  |
| Save                                  |  |  |  |  |  |
| Manage endorsers                      |  |  |  |  |  |
| Endorser 1 first name                 |  |  |  |  |  |
| Endorser 1 last name                  |  |  |  |  |  |
| Endorser 1 job role / title           |  |  |  |  |  |
| Endorser 1 organisation / institution |  |  |  |  |  |
| Endorser 1 email                      |  |  |  |  |  |
|                                       |  |  |  |  |  |
| Add another endorser Save             |  |  |  |  |  |

Once an endorsers details have been inputted select 'Save' to save the form, or 'Add another endorser'.

#### Assigning an endorser to an application

To assign an endorser to an application the institution must have a minimum of 1 endorser set up. In order to set up an endorser for an institution <u>please review the previous section</u>.

To assign an endorser to an application, please open the relevant application from your dashboard (by selecting the link on the applicants name) and select **'Click here to endorse application'.** 

This will load the application endorsement page. From this page, the endorser can be assigned by selecting **'Change'** on the **'Endorser'** row (see below).

| Provide an endorsement for a Marshall scholarship applicant                                                                                                    |                                           |  |  |  |  |  |
|----------------------------------------------------------------------------------------------------|-------------------------------------------|--|--|--|--|--|
| You must review and submit this application by 17:00 America/New York (UTC -04:00) on<br>29 May 2025<br>The application was last updated at 21:03 UTC on 11 May 2025<br>As the institutional advisor for the Marshall Scholarship programme at your institution, you are<br>responsible for reviewing this candidate's application and submitting it to the MACC. Please |                                           |  |  |  |  |  |
| ensure all recommendations have been pro<br>uploaded.<br>Read the institutional advisor guidance                                                                                                    | vided and the endorsement letter has been |  |  |  |  |  |
| Applicant name                                                                                                    | Samantha Roberts                          |  |  |  |  |  |
| Applicant contact details                                                                                                    |                                           |  |  |  |  |  |
| 34346757663                                                                                                    |                                           |  |  |  |  |  |
| Application Review application                                                                                                    |                                           |  |  |  |  |  |
| Endorser Change                                                                                                    |                                           |  |  |  |  |  |
|                                                                                                    |                                           |  |  |  |  |  |

Select the correct endorser from the dropdown list and select 'Save'.

| Select the endorser for Samantha Roberts |  |  |  |  |  |
|------------------------------------------|--|--|--|--|--|
| Select endorser                          |  |  |  |  |  |
| Select endorser ~                        |  |  |  |  |  |
| Select endorser                          |  |  |  |  |  |
| Jane Doe - fakeemail@email.com           |  |  |  |  |  |
| Return to overview                       |  |  |  |  |  |

The application endorsement page will update to show the assigned endorsers details (see below).

| Read the institutional advisor guidance     |                                |     |      |
|---------------------------------------------|--------------------------------|-----|------|
| Applicant name                              | Samantha Roberts               |     |      |
| Applicant contact details                   |                                |     |      |
|                                             | g                              |     |      |
|                                             | 34346757663                    |     |      |
| Application                                 | Review application             |     |      |
| Endorser                                    | Jane Doe - fakeemail@email.com | Cha | ange |
| Request letter of endorsement from endors   | er                             |     |      |
| Upload a letter of endorsement on behalf of | the endorser                   |     |      |

#### Sending an endorsement request

Once an endorser has been assigned to an application, the option to send an endorsement letter request will appear (see below). Selecting this link will send an <u>email notification</u> to the assigned endorser requesting that they complete an endorsement letter.

| Provide an endorsement for a Marshall<br>scholarship applicant                                                                                                    |                                                                                                    |        |  |  |  |  |
|----------------------------------------------------------------------------------------------------|----------------------------------------------------------------------------------------------------|--------|--|--|--|--|
| You must review and submit this application by 17:00 America/New York (UTC -04:00) on 29 May 2025<br>The application was last updated at 21:23 UTC on 11 May 2025             |                                                                                                    |        |  |  |  |  |
| As the institutional advisor for the Ma<br>responsible for reviewing this candid<br>ensure all recommendations have be<br>uploaded.<br>Read the institutional advisor guidant | rshall Scholarship programme at your institution, you are<br>ate's application and submitting it to the MACC. Please<br>een provided and the endorsement letter has been |        |  |  |  |  |
| Applicant name                                                                                                    | Samantha Roberts                                                                                                    |        |  |  |  |  |
| Applicant contact details                                                                                                    | jack.kelly1+marshallapplicant3@britishcouncil.or<br>g<br>34346757663                                                                                                    |        |  |  |  |  |
| Application                                                                                                    | Review application                                                                                                    |        |  |  |  |  |
| Endorser                                                                                                    | Jane Doe - fakeemail@email.com                                                                                                    | Change |  |  |  |  |
| Request letter of endorsement from e                                                                                                    | endorser<br>shalf of the endorser                                                                                                    |        |  |  |  |  |

#### Submitting an endorsement on behalf of an endorser

If an endorser is unable to complete the endorsement letter form themselves, you can complete this form on their behalf. You can do this by selecting **'Upload letter of endorsement on behalf of the endorser'** (see below) on the application endorsement page.

| Provide an endorsement for a Marshall scholarship applicant                                                                                                    |                                                                                                    |        |  |  |  |
|----------------------------------------------------------------------------------------------------|----------------------------------------------------------------------------------------------------|--------|--|--|--|
| You must review and submit this applica<br>29 May 2025<br>The application was last updated at 21:<br>As the institutional advisor for the Marshall<br>responsible for reviewing this candidate's<br>ensure all recommendations have been pro<br>uploaded.<br>Read the institutional advisor guidance | ation by 17:00 America/New York (UTC -04:00) on<br>23 UTC on 11 May 2025<br>I Scholarship programme at your institution, you are<br>application and submitting it to the MACC. Please<br>ovided and the endorsement letter has been |        |  |  |  |
| Applicant name                                                                                                    | Samantha Roberts                                                                                                    |        |  |  |  |
| Applicant contact details                                                                                                    | g<br>34346757663                                                                                                    |        |  |  |  |
| Application                                                                                                    | Review application                                                                                                    |        |  |  |  |
| Endorser                                                                                                    | Jane Doe - fakeemail@email.com                                                                                                    | Change |  |  |  |
| Request letter of endorsement from endors                                                                                                    | ser<br>f the endorser                                                                                                    |        |  |  |  |

By selecting this link, a copy of the endorsement letter form will open (see below).

| Provide an endorsement for a Marshall<br>scholarship applicant 1017641                                                                                        |
|----------------------------------------------------------------------------------------------------|
| Use this page to submit an endorsement on behalf of Jane Doe.                                                                                                 |
| You must only use this submission if you have received confirmation from the listed endorser to submit the endorsement on their behalf.                       |
| Please outline briefly your institution's grading policies during the Covid-19 pandemic,<br>if applicable to the applicant.                                   |
|                                                                                                    |
|                                                                                                    |
| You can enter a maximum of 100 words. (0 words entered)                                                                                                    |
| What is the applicant's class standing or ranking, if your institution tracks it?                                                                             |
|                                                                                                    |
|                                                                                                    |
| You can enter a maximum of 50 words. (0 words entered)                                                                                                    |
| Please give your assessment of the applicant's relevant standing in comparison with other students enrolled on the same degree programme at your institution. |

## Submitting application to regional centre

Once the application has received three recommendations, and an endorsement letter, the fellowship advisor can endorse the application and submit it to the selected regional centre.

#### This constitutes the final step in the application process.

Endorsing institutions are limited to submitting a maximum of 24 applications per cycle to MACC. There is no requirement for these to be spread evenly across the regional centres.

To do this, please open the 'application endorsement' page and tick the check boxes at the bottom of the page. To finalise the endorsement and submit to the regional centre, please select '**Continue**'.

| Provide an endorse scholarship applica                                                                                                    | ement for a Marshall<br>ant                                                                                                    |                                       |
|----------------------------------------------------------------------------------------------------|----------------------------------------------------------------------------------------------------|---------------------------------------|
| You must review and submit this ap 29 May 2025                                                                                                    | plication by 17:00 America/New York (UTC -04:00) on                                                                                                    |                                       |
| The application was last updated at                                                                                                    | 08:17 UTC on 12 May 2025                                                                                                    |                                       |
| As the institutional advisor for the Mars<br>responsible for reviewing this candidate<br>ensure all recommendations have been<br>uploaded.<br><u>Read the institutional advisor guidance</u> | shall Scholarship programme at your institution, you are<br>e's application and submitting it to the MACC. Please<br>n provided and the endorsement letter has been |                                       |
| Applicant name                                                                                                    | Samantha Roberts                                                                                                    |                                       |
| Applicant contact details                                                                                                    | g<br>34346757663                                                                                                    |                                       |
| Application                                                                                                    | Review application                                                                                                    |                                       |
| Endorser                                                                                                    | Jane Doe -<br>jack.kelly1+uatadvisor@britishcouncil.org                                                                                                    | Change                                |
| A letter of endorsement has been adde                                                                                                    | ed.<br>oplication and that the application is complete<br>e application of Samantha Roberts, and acknowledge that the inform                                        | nation provided is true, original and |

If the application has outstanding mandatory tasks, for example recommendations, the following error message will flag.

#### There is a problem

All recommendations must be submitted before endorsement.

Once the application has been submitted, the following confirmation dialogue will appear and the applicant will receive an email notification confirming that their application has been endorsed by the institution and submitted to the selected regional centre for review.

| Application submitted      |  |  |  |
|----------------------------|--|--|--|
| Samantha Roberts.          |  |  |  |
| Download application (PDF) |  |  |  |

The application status will switch to '**Complete**' in your dashboard.

| Full name ${}_{11}$ $=$ $:$                   | Status 1         | = : | Date received 11 | = ⊹ Last upda |
|-----------------------------------------------|------------------|-----|------------------|---------------|
| Filter Mode: Contains                         | Filter by Status | × • | Min 💼 Max        | Min           |
| <u>Samantha Mary</u><br><u>Roberts</u><br>∢ ⊂ | Complete         |     | 11 May 2025      | 12 May 20     |

### Endorsers

#### Marshall endorsement process:

- 1. Fellowship advisor assigns endorser to application.
- 2. Fellowship advisor send letter of endorsement request to endorser.
- 3. Endorser receives endorsement letter request notification
- 4. Endorser opens GUID link to access unique endorsement form.
- 5. Endorser (or advisor) completes form & submits endorsement letter.

Marshall applications must be endorsed by the President, Provost, or Academic Dean of the applicant's US **undergraduate** institution (endorsing institution).

If an endorser is unable to provide an endorsement for an applicant, the fellowship advisor can submit the endorsement letter on behalf of the nominated endorser. <u>More details here.</u>

#### Endorsement letter request notification

| Applicant name                     | Samantha Roberts               |        |
|------------------------------------|--------------------------------|--------|
| Applicant contact details          |                                |        |
|                                    | g<br>34346757663               |        |
| Application                        | Review application             |        |
| Endorser                           | Jane Doe - fakeemail@email.com | Change |
| Request letter of endorsement from | endorser                       |        |

Once the 'Request letter of endorsement from endorser' link is selected by the endorsing institution fellowship advisor, an email notification will be sent to the email address of the nominated endorser. The email notification will contain a GUID link to the endorsement form for the applicant referenced in the email.

For more details on setting up institution endorser profiles please review this section.

### 🏠 GOV.UK

Hello Jane,

James Smith has requested that you submit a letter of endorsement for Samantha Roberts – ID – 1017641.

#### Submit endorsement here

The deadline for Samantha's submission is 2025-05-29 17:00, so please submit this as soon as possible.

If you are experiencing problems submitting the endorsement letter, you can contact James Smith at

Thank you for taking the time to read this email.

Best regards,

Marshall Secretariat

#### Provide letter of endorsement form

By selecting the '**Submit endorsement here**' GUID link in the endorsement request email, a form will load allowing the nominated endorser to provide an endorsement for the applicant.

| Provide an endorsement for a Marshall scholarship applicant 1017641                                                                                                    | Ple    |
|----------------------------------------------------------------------------------------------------|--------|
| You must provide an endorsement by 10:00 pm GMT on 29 May 2025                                                                                                    | to the |
| You have been nominated as an endorser for Athens State University. Once you have discussed the application with the Marshall Fellowship Advisor, you will need to submit your endorsement using the form below. | Can    |
| Please outline briefly your institution's grading policies during the Covid-19 pandemic, if applicable to the applicant.                                                                                         |        |
|                                                                                                    | E      |
| You can enter a maximum of 100 words. (0 words entered)                                                                                                    |        |
| What is the applicant's class standing or ranking, if your institution tracks it?                                                                                                    | This   |
|                                                                                                    |        |
|                                                                                                    |        |
| You can enter a maximum of 50 words. (0 words entered)                                                                                                    |        |
|                                                                                                    | 1      |
| comparison with other students enrolled on the same degree programme at your institution.                                                                                                    |        |
| Compared to how many students in the applicant's year group in their degree programme / course of study was this assessment made?                                                                                |        |
|                                                                                                    |        |
|                                                                                                    |        |
| You can enter a maximum of 100 words. (0 words entered)                                                                                                    |        |
| Please give a brief description of the process involved in assessing the<br>applicant's relative standing.                                                                                                    |        |
|                                                                                                    |        |
|                                                                                                    |        |
| You can enter a maximum of 100 words. (0 words entered)                                                                                                    |        |
| Please type or paste your endorsement of the applicant.                                                                                                    |        |
|                                                                                                    |        |
| You can enter a maximum of 1000 words. (0 words entered)                                                                                                    |        |
|                                                                                                    | 1      |
| I confirm that I have reviewed the application 1017641, and the endorsement pertains to this individual.                                                                                                    |        |
| Continue                                                                                                    |        |

**Please note,** the endorsement form does not reference any personal details pertaining to the applicant. The name of the applicant can be found in the notification email.

### Endorsement submitted

Thank you for submitting an endorsement for this candidate.

This response was received at 8:17 am UTC on 12 May 2025

### Recommenders

#### Marshall recommendation process:

- 1. Applicant/advisor nominate recommender and send recommendation request.
- 2. Recommender receives recommendation request notification via email.
- 3. Recommender opens GUID link to access unique recommendation form.
- 4. Recommender (or advisor) completes form & submits recommendation.

For more information on recommenders, please consult this page on the Marshall website.

If a recommender is unable to provide a recommendation for an applicant, a new recommenders details can be substituted either by the applicant or the endorsing institution fellowship advisor.

#### Recommendation request notification

Once the following tasks have been completed by the applicant, the option to send recommendation request links to nominated recommenders will unlock both for the applicant and the endorsing institution fellowship advisor.

- Personal details
- Share application with advisor
- Recommenders' details

When applicants submit their application for review to their endorsing institution, any recommenders that have not yet supplied their recommendation will also be notified.

The recommendation request notification template is shown below. The notification contains a GUID link that will load a unique recommendation form for the applicant.

# 🔆 GOV.UK

Hello George Washington,

Samantha Roberts has nominated you as their general recommender for their Marshall application. Their course choices are as follows:

First Choice – Agronomics at Anglia Ruskin University Second Choice – Agricultural Studies at Birkbeck, University of

London

Please contact Samantha to discuss their course choices. Once you have reviewed the application, you will need to submit your recommendation using the link below.

Submit recommendation here

Guidance on what makes a good recommendation can be found <u>here</u>.

#### Provide recommendation form

By selecting the '**Submit recommendation here'** GUID link in the recommendation request email, a form will load allowing the nominated recommender to provide a recommendation for the applicant.

| Provide a recommendation scholarship applicant                                                                                                    | for a Marshall                                                            |
|----------------------------------------------------------------------------------------------------|---------------------------------------------------------------------------|
| You must provide a recommendation by 10:00 pm G                                                                                                    | MT on 29 May 2025.                                                        |
| You have been nominated as a recommender for Marsh<br>Award. Once you have discussed the application with the<br>submit your recommendation using the form below.                                                                                                    | hall - 1 Year Scholarship<br>he applicant, you will need to               |
| Read the recommender guidance                                                                                                    |                                                                           |
| Recommendation                                                                                                    |                                                                           |
|                                                                                                    |                                                                           |
| You can enter a maximum of 1000 words. (0 words enter                                                                                                    | ered)                                                                     |
| I confirm that I agree to share this recommendat fellowship advisor.                                                                                                    | ion with the candidate's                                                  |
| Submit recommendation                                                                                                    |                                                                           |
| Provide a recommendation for a Marshall scholarship applicant<br>You must provide a recommendation by 10:00 pm GMT on 29 May 2025.<br>You have been nominated as a recommender for Marshall - 1 Year Scholarship<br>Award. Once you have discussed the application with the applicant, you will need to submit your recommendation using the form below.                                                          |                                                                           |
| Read the recommender guidance                                                                                                    | Your recommendation is about to be submitted                              |
| Lorem ipsum dolor sit amet, consectetur adipiscing elit. Integer id magna ut<br>quam pharefra ullamcorper et quis erat. Ut pellentesque leo eu arcu euismod,<br>vel pulvinar lorem auctor. Pellentesque vehicula sit amet nisl vitae auctor. Nam<br>tortor lectus, interdum ut turpis at, omare dignissim lacus. Aenean accumsan<br>justo at neque feugiat pretium. Nulla facilisi. Suspendisse accumsan, ante in | Click confirm submission or cancel to go back to make additional changes. |
| I confirm that I agree to share this recommendation with the candidate's fellowship advisor.                                                                                                    | Provide a recommendation for a Marshall                                   |
| Submit recommendation                                                                                                    | scholarship applicant                                                     |
| Recommendation submitted.                                                                                                    |                                                                           |
| Thank you for submitting a recommendation for this candidate.                                                                                                    |                                                                           |
| This response was received at 6:14 pm<br>UTC on 07 May 2025                                                                                                    |                                                                           |